## METU NCC SFL ENGLISH PROFICIENCY EXAM 01 OCTOBER 2020 TROUBLESHOOTING FOR TEST TAKERS BEFORE THE EXAM

| Problem                                                                                                | What can be done                                                                                                    |
|----------------------------------------------------------------------------------------------------|----------------------------------------------------------------------------------------------------|
| You cannot attend the Webex meeting.                                                                   | e-mail: zgoren@metu.edu.tr<br>immediately                                                                                                    |
| You cannot hear the proctors.                                                                          | You can ask the proctors to write in the Webex chatbox OR share their screen to show the instructions.                                                                                                    |
| If the proctors cannot hear you.                                                                       | Try turning on your audio. If the problem is not solved, restart your device and webex.                                                                                                    |
| Your Webex name is not the name on the<br>Proctors' list (including names suggestive of real<br>names) | The proctors will admit you, and tell you to change your name. They will expel you from the session so that you can change your name by clicking on "Edit Profile". You can then rejoin the session, provided that you are not late.                                                                                                    |
| Your camera view is upside down.                                                                       | Set the screen rotation for horizontal/vertical viewing.         Android: Settings (Ayarlar) > Display<br>(Ekran) > Auto-rotate screen (Otomatik<br>döndür)         iPhone: Slide the screen<br>upwards/downwards and on the menu you<br>see, keep the "key" icon (Düşey Yöne<br>Kilitleme) in the OFF mode.                                                                                                    |
| You have a virtual background on Webex.<br>Your Webex camera doesn't work.                             | <ul> <li>Touch the camera icon at the bottom, choose "Virtual Background" and then "None" and "Apply".</li> <li>If before the exam starts: <ul> <li>go to settings on Webex and check if camera is enabled/on</li> <li>if not, turn it on and test</li> <li>if it doesn't work, leave the meeting and join again by following the steps one by one and testing the camera before joiningmeeting.</li> <li>if possible, arrange another device with a working camera.</li> </ul> </li> <li>If all fail, you cannot take the test.</li> </ul> |
|                                                                                                    | you cannot take the exam.                                                                                                    |

## METU NCC SFL ENGLISH PROFICIENCY EXAM 01 OCTOBER 2020 TROUBLESHOOTING FOR TEST TAKERS

| You click on launch SEB, but it does not work.                                                                                | <ol> <li>Do the following:         <ol> <li>If nothing at all happens, please ensure that you minimize your browser window and check if any other small pop ups have opened. Double check your antivirus and/or firewall is not blocking the SEB. If you use Kaspersky and Avast, you may not be able to run the SEB. Please check your settings with your software on how to enable access.</li> <li>If the SEB browser opens but you are not automatically taken to ODTUClass, close SEB and modify the configuration with the ODTUClass URL as shown in the SEB installation instructions provided for Windows or Mac.</li> </ol> </li> </ol> |
|----------------------------------------------------------------------------------------------------|----------------------------------------------------------------------------------------------------|
| You log in to ODTUClass with your username<br>and password, but clicking on the "ATTEMPT<br>TEST" button doesn't do anything. | <ul> <li>Do the following:</li> <li>1. You must launch SEB before you log in to ODTUClass.</li> <li>2. If you can't find SEB on your computer (found in Settings &gt; Apps and Features (Windows) or the Applications folder (Mac)), then follow the installation instructions provided for Windows or Mac.</li> </ul>                                                                                                    |
| You click on launch SEB, but a message pops<br>up saying that it may be harmful to the computer<br>and cannot be launched.    | <ul> <li>This can occur on some Mac OS devices. To resolve this issue, follow these steps:</li> <li>Uninstall SEB by deleting it from the Applications folder &gt; Open Privacy &amp; Security settings and allow installations from "App Store and identified developers" in the General tab &gt; Reinstall SEB using instructions provided in the confirmation email &gt; Log in and launch SEB &gt; Click "Open Anyway" when prompted.</li> </ul>                                                                                                    |

## **DURING THE EXAM**

| Problem                                                                        | What can be done                                                                                                    |
|--------------------------------------------------------------------------------|----------------------------------------------------------------------------------------------------|
| You need technical help.                                                       | Use the Webex chat screen to explain the issue to the proctors. Do not talk during the exam.                                                                                                    |
| You've had problems with the internet and/or there has been a powercut.        | The test timer is based on the exam server, so it doesn't stop or pause when a user has a problem. Try reconnecting as soon as possible. The proctors will note the time of disconnection.                                                                                                    |
| Your internet dropped out during the test but has restarted.                   | The autosave feature of the server will have saved all of the answers up until the last minute. When the internet connection returns, you can continue but you won't have any extra time.                                                                                                    |
| Your internet dropped out during the test and has not restarted.               | You can use the hotspot of Device 2 if you can.<br>If it does not work, the proctors will report it in the Exam Report.                                                                                                    |
| You cannot proceed to the next section. Your screen froze.                     | Check if you can use the mouse/cursor.<br>If YES $\rightarrow$ refresh the page (SEB) by clicking on the refresh button down left corner of the browser.<br>If NO $\rightarrow$ refresh the page/window by clicking on the F5 button (for Windows) or Command+R (for Mac) button on<br>the keyboard.<br>If NO $\rightarrow$ log out SEB and try logging in again.<br>If these do not work, explain the issue on the chat screen<br>to the proctor and wait for guidance. |
| You cannot see the texts/graphs/navigation                                     | Press and hold the CTRL key and scroll the wheel on your mouse up to zoom in and down to zoom out                                                                                                    |
| buttons cleany.                                                                | Hold down the CTRL key and press the + (plus) key to zoom in and the – (minus) key to zoom out                                                                                                    |
| You will NOT be allowed to leave the exam room for any reason during the exam. |                                                                                                    |

## METU NCC SFL ENGLISH PROFICIENCY EXAM 01 OCTOBER 2020 TROUBLESHOOTING FOR TEST TAKERS